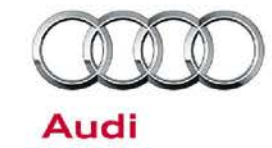

#### 9108 UPDATE - Calibrate Navigation System (NVLW)

August 3, 2016

| Model(s) | Year | VIN Range                          | Vehicle-Specific Equipment |
|----------|------|------------------------------------|----------------------------|
| A4       | 2017 | See Campaign/Action screen in Elsa | With Navigation            |

## Condition

This Update has been proactively released to prevent the following condition from occurring in the vehicle:

The navigation system may not have been calibrated correctly on Audi A4 vehicles with navigation system manufactured within a specific period. When the navigation system is in use, the positional arrow only moves slowly and navigation cues are given late.

This Update is in effect until removed.

Vehicle must meet all of the following criteria:

- Procedure is valid only for vehicles that show the 9108 code in the Elsa Campaign/Action Information screen on the day of repair.
- · Vehicle must be within the New Vehicle Limited Warranty.
- Procedure must be performed within the allotted time frame stated in this Technical Service Bulletin.
- · Procedure must be performed on applicable vehicles in dealer inventory prior to sale.

### **Technical Background**

The navigation system may not have been calibrated correctly on Audi A4 vehicles with navigation system manufactured within a specific period. When the navigation system is in use, the positional arrow only moves slowly and navigation cues are given late.

C 2016 Audi of America, Inc.

All rights reserved. Information contained in this document is based on the latest information available at the time of printing and is subject to the copyright and other intellectual property rights of Audi of America, Inc., its affiliated companies and its licensors. All rights are reserved to make changes at any time without notice. No part of this document may be reproduced, stored in a retrieval system, or transmitted in any form or by any means, electronic, mechanical, photocopying, recording, or otherwise, nor may these materials be modified or reposted to other sites, without the prior expressed written permission of the publisher.

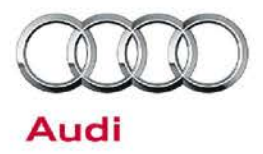

### Service

#### Important

The calibration values can only be reset if transport mode is deactivated. => Maintenance => Transport mode: deactivating Please note that transport mode is only fully deactivated once bus sleep mode is achieved.

- Connect diagnostic tester to vehicle.
- Select OBD
- Select Self-diagnosis.
- Select "005F Information Control Unit 1"

| System                                                   | SB | Fault |   |
|----------------------------------------------------------|----|-------|---|
| 003C - Lane Change Assistant                             |    | OK    |   |
| 0042 - Door Electronics Driver Side (UDS / ISOTP / / / ) |    | OK    |   |
| 0044 - Steering Assistance                               |    | ок    |   |
| 0046 - Central Module Comfort System                     |    | ок    |   |
| 0052 - Door Electronics Passenger Side (UDS/ISOTP///)    |    | ок    | E |
| 005F - Information Control Unit 1 (UDS / ISOTP / / / )   |    | ок    |   |
| 006C - Camera System Rear View                           |    | OK    |   |
| 0081 - Gear Shift Control Module                         |    | ок    | ÷ |
|                                                          |    |       |   |

© 2016 Audi of America, Inc.

Page 2 of 6

Color Author of America, inc. All rights reserved. Information contained in this document is based on the latest information available at the time of printing and is subject to the copyright and other intellectual property rights of Audi of America, Inc., its affiliated companies and its licensors. All rights are reserved to make changes at any time without notice. No part of this document may be reproduced, stored in a retrieval system, or transmitted in any form or by any means, electronic, mechanical, photocopying, recording, or otherwise, nor may these materials be modified or reposted to other sites, without the prior expressed written permission of the publisher.

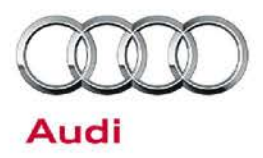

• Select "Reset navigation calibration". Then select the next button

| JDS basic settings - Basic settings selection |   |    |                              |
|-----------------------------------------------|---|----|------------------------------|
| Name                                          |   |    | Selection                    |
| Start ring break diagnostic                   |   |    | Reset navigation calibration |
| Resetting regional code counter               |   | ** |                              |
| Authorization level for protection of minors  |   | >  |                              |
| Preparing return documentation                |   | 2  |                              |
| Reset to factory setting                      |   |    |                              |
| Source selection for update programming       | + | *  |                              |
| ilter:                                        |   |    |                              |

#### · Press next to continue.

| eset navigation calibration | Parameters                  | Value   | Unit |
|-----------------------------|-----------------------------|---------|------|
|                             | [LO]_Routine Control Option | 262,144 |      |
|                             |                             |         |      |
|                             |                             |         |      |
|                             |                             |         | -    |
|                             |                             |         |      |
|                             |                             |         |      |
|                             |                             |         | 4    |
|                             |                             |         |      |

© 2016 Audi of America, Inc.

Color Author of America, inc. All rights reserved. Information contained in this document is based on the latest information available at the time of printing and is subject to the copyright and other intellectual property rights of Audi of America, Inc., its affiliated companies and its licensors. All rights are reserved to make changes at any time without notice. No part of this document may be reproduced, stored in a retrieval system, or transmitted in any form or by any means, electronic, mechanical, photocopying, recording, or otherwise, nor may these materials be modified or reposted to other sites, without the prior expressed written permission of the publisher.

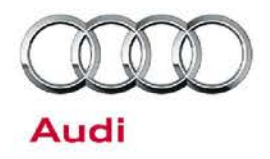

• Perform calibration resetting process.

The navigation system will be recalibrated automatically the next time the vehicle is driven. It is not necessary to perform a test drive.

| Control modules Results                                                                |                                      |          |
|----------------------------------------------------------------------------------------|--------------------------------------|----------|
| 005F - Information Control Unit 1 (UDS / ISOTP / 8W0035880A / 0692 / 051 / EV_I        | MUHig6C3Gen2HBAS / 001 Basic setting | •        |
| UDS basic settings - Status: not active<br>Measured values for selected basic settings |                                      |          |
| Name                                                                                   | Value                                |          |
| [IDE04950]_Reset navigation calibration (262,144)                                      |                                      |          |
|                                                                                        |                                      |          |
|                                                                                        |                                      |          |
|                                                                                        |                                      |          |
|                                                                                        |                                      |          |
| venensive measured values                                                              | 1 Velue                              |          |
| e                                                                                      | value                                | <b>^</b> |
| E04546]_Navigation calibration                                                         |                                      |          |
| MAS03647]_Calibration condition                                                        | complete                             | -        |
| Start Nächste Stopp Alle Stopp                                                         |                                      |          |
| 005F - GES                                                                             |                                      | ×        |

© 2016 Audi of America, Inc.

Page 4 of 6

Color Author of America, Inc. All rights reserved. Information contained in this document is based on the latest information available at the time of printing and is subject to the copyright and other intellectual property rights of Audi of America, Inc., its affiliated companies and its licensors. All rights are reserved to make changes at any time without notice. No part of this document may be reproduced, stored in a retrieval system, or transmitted in any form or by any means, electronic, mechanical, photocopying, recording, or otherwise, nor may these materials be modified or reposted to other sites, without the prior expressed written permission of the publisher.

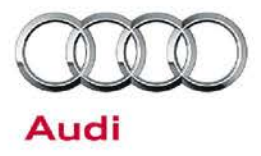

### Warranty

#### **Claim Entry Instructions**

After Update has been completed, enter claim as soon as possible to help prevent work from being duplicated elsewhere. Attach the Elsa screen print showing action <u>open on the day of repair</u> to the repair order.

If customer refused campaign work or vehicle is out of the specified warranty parameter for this Update:

- ✓ <u>U.S. dealers:</u> Submit the request through Audi Warranty Online under the <u>Campaigns/Update</u> option.
- ✓ Canada dealers: Fax repair order to Warranty at (905) 428-4811.

| Service Number      | 91O8                                                                                                    |  |  |
|---------------------|----------------------------------------------------------------------------------------------------|--|--|
| Damage Code         | 0099                                                                                                    |  |  |
| Parts Vendor Code   | 002                                                                                                    |  |  |
| Claim Type          | Sold vehicle: 7 10                                                                                                    |  |  |
|                     | Unsold vehicle: 7 90                                                                                                    |  |  |
| Causal Indicator    | Mark Labor as causal part                                                                                                    |  |  |
| Vehicle Wash/Loaner | Do not claim wash/loaner under this action                                                                                                    |  |  |
| Criteria I.D.       | 8W                                                                                                    |  |  |
|                     | Connect battery charger.   Labor operation: 2706 89 50 10 T.U.   -and-   Connect vehicle diagnostic tester, perform calibration for navigation system.   Labor operation: 9196 25 99 15 T.U. |  |  |

| Additional Actions               | Some of the affected vehicles may be involved in additional Actions.<br>Please check your Elsa Campaign/Action Information screen so that any<br>additional required work can be done simultaneously.                                                                    |
|----------------------------------|----------------------------------------------------------------------------------------------------|
| Verifying Vehicle<br>Eligibility | To verify vehicle eligibility for this Update, <i>always</i> check the Elsa Campaign/Action Information screen. The Elsa system is the <i>only</i> binding inquiry and verification system; other systems are not valid and <i>may result in non-payment</i> of a claim. |

© 2016 Audi of America, Inc.

All rights reserved. Information contained in this document is based on the latest information available at the time of printing and is subject to the copyright and other intellectual property rights of Audi of America, Inc., its affiliated companies and its licensors. All rights are reserved to make changes at any time without notice. No part of this document may be reproduced, stored in a retrieval system, or transmitted in any form or by any means, electronic, mechanical, photocopying, recording, or otherwise, nor may these materials be modified or reposted to other sites, without the prior expressed written permission of the publisher.

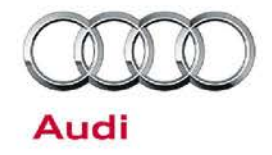

| Help for Claim<br>Entry              | For questions regarding claim entry, contact Audi Warranty.                                                                                                    |
|--------------------------------------|----------------------------------------------------------------------------------------------------|
| Required<br>Customer<br>Notification | Inform your customer in writing by recording on the Repair Order any and all work that was conducted on the vehicle, including any and all updates completed under this Update. |

### **Additional Information**

All parts and service references provided in this Update are subject to change and/or removal. Always check Elsa for the most current version of this document.

C 2016 Audi of America, Inc.

Page 6 of 6

Color Author of America, Inc. All rights reserved. Information contained in this document is based on the latest information available at the time of printing and is subject to the copyright and other intellectual property rights of Audi of America, Inc., its affiliated companies and its licensors. All rights are reserved to make changes at any time without notice. No part of this document may be reproduced, stored in a retrieval system, or transmitted in any form or by any means, electronic, mechanical, photocopying, recording, or otherwise, nor may these materials be modified or reposted to other sites, without the prior expressed written permission of the publisher.